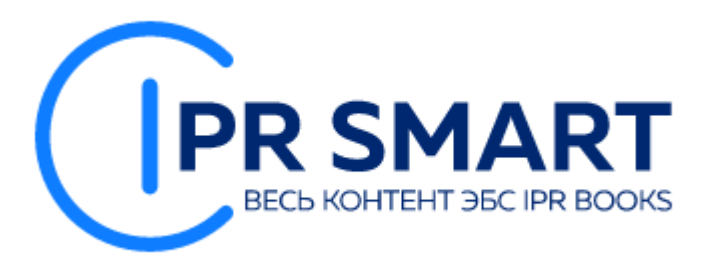

## **IPR SMART**

# ЭЛЕКТРОННАЯ БИБЛИОТЕЧНАЯ СИСТЕМА IPR BOOKS

### Адрес сайта ЭБС IPR BOOKS <u>https://www.iprbookshop.ru/</u>

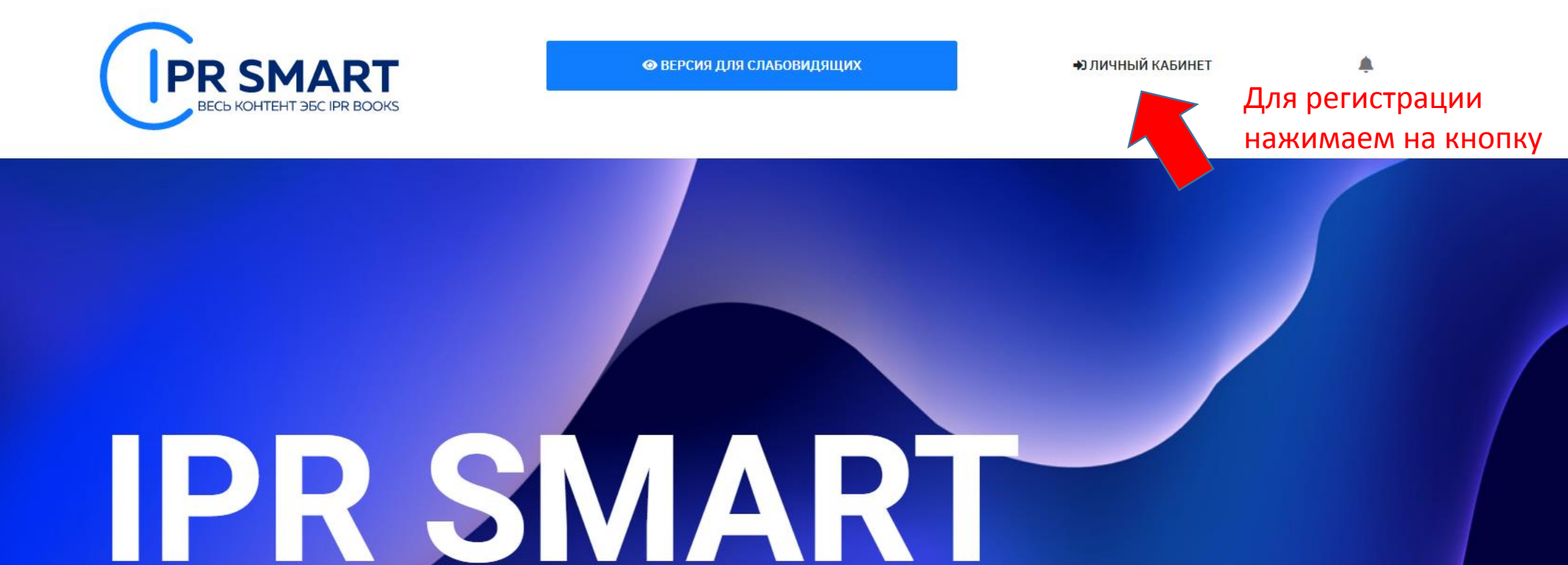

ЗАЯВКА НА БЕСПЛАТНЫЙ тестовый доступ

ЦИФРОВОЙ ОБРАЗОВАТЕЛЬНЫЙ РЕСУРС — БИБЛИОТЕЧНАЯ СИСТЕМА И УДОБНЫЕ ИНСТРУМЕНТЫ ДЛЯ ОБУЧЕНИЯ И ПРЕПОДАВАНИЯ НА ОДНОЙ ПЛАТФОРМЕ

Интуитивный поиск изданий...

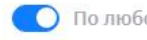

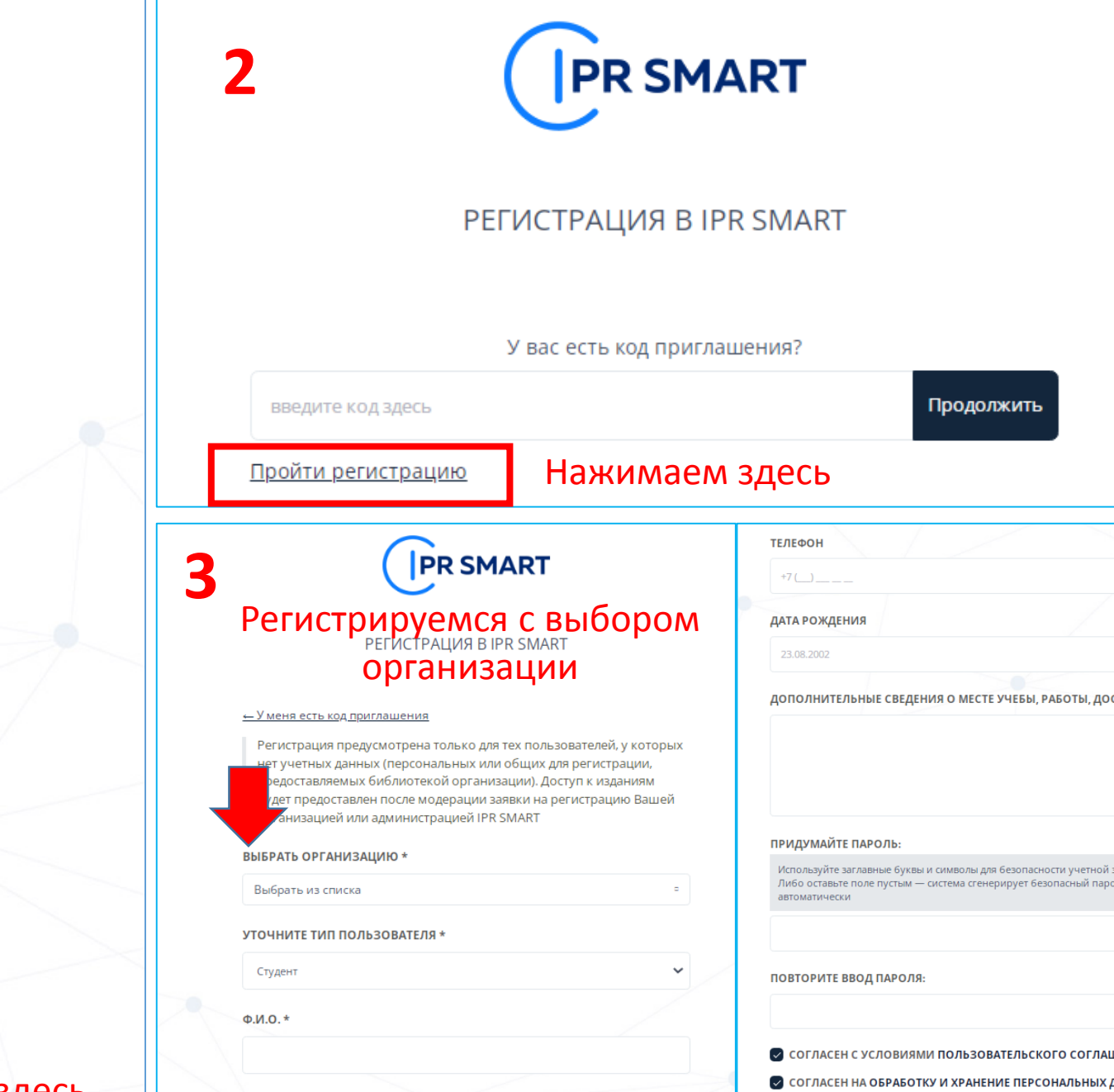

E-MAIL \*

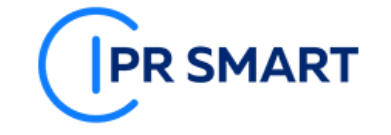

#### АВТОРИЗАЦИЯ НА ПЛАТФОРМЕ IPR SMART

Уважаемые пользователи! Рады представить образовательный ресурс IPR SMART — цифровую библиотеку и удобные сервисы для учебы и преподавания. IPR SMART — это доступная Вашему университету и хорошо знакомая электронно-библиотечная система, но с новыми возможностями.

Если Вы уже регистрировались, Вы можете войти в систему под имеющимися логинами и паролями и получить доступ к своей личной студенческой или преподавательской библиотеке по старым ссылкам.

Если у вас есть код приглашения, либо Вы хотите создать учетную запись с выбором своей организации, зарегистрируйтесь!

Используйте email-адрес, указанный вами при персональной регистрации или данные, предоставленные вашему учебному заведению для регистрации

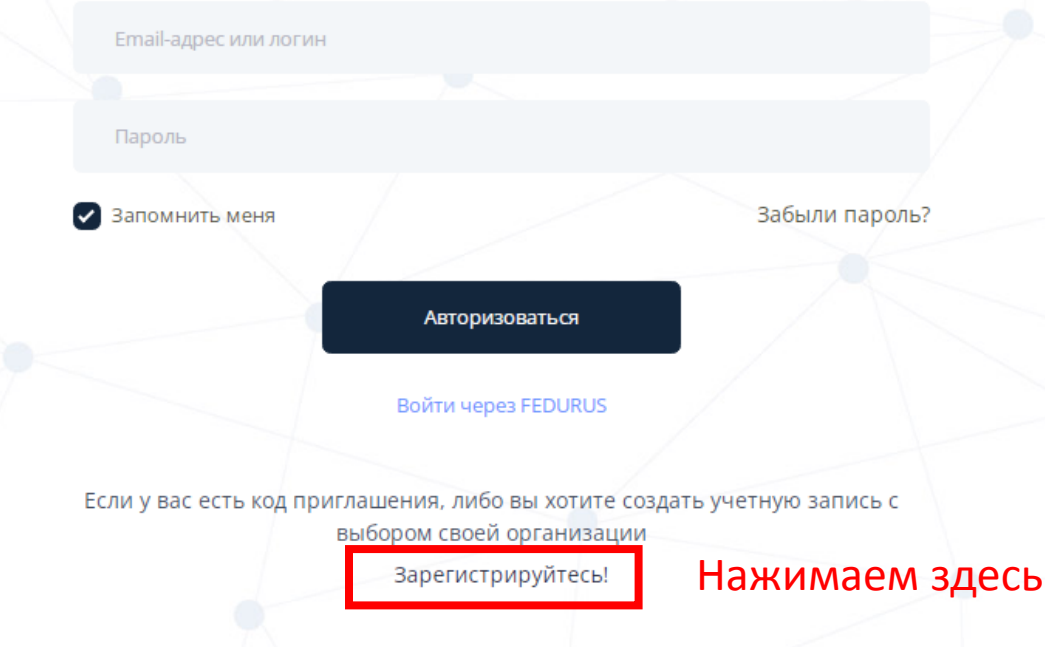

| ТЕЛЕФОН                                                                                               |                                                      |                |
|----------------------------------------------------------------------------------------------------|------------------------------------------------------|----------------|
| +7 ()                                                                                                 |                                                      |                |
| дата рождения                                                                                         |                                                      |                |
| 23.08.2002                                                                                            |                                                      |                |
| дополнительные сведения о мест                                                                        | е учебы, работы, доо                                 | СТИЖЕНИЯ       |
|                                                                                                    |                                                      |                |
|                                                                                                    |                                                      |                |
|                                                                                                    |                                                      | h              |
| ПРИДУМАЙТЕ ПАРОЛЬ:                                                                                    |                                                      |                |
| Используйте заглавные буквы и символы дл<br>Либо оставьте поле пустым — система сген<br>автоматически | ія безопасности учетной з<br>ерирует безопасный парс | записи<br>оль  |
|                                                                                                    |                                                      |                |
| повторите ввод пароля:                                                                                |                                                      |                |
|                                                                                                    |                                                      |                |
| 🕑 СОГЛАСЕН С УСЛОВИЯМИ ПОЛЬЗОВ                                                                        | ЗАТЕЛЬСКОГО СОГЛАЦ                                   | ПЕНИЯ          |
| 🕗 СОГЛАСЕН НА ОБРАБОТКУ И ХРАНЕІ                                                                      | НИЕ ПЕРСОНАЛЬНЫХ Д                                   | <b>ІАННЫ</b> Х |
| Зарегистрироваться                                                                                    | Отмена                                               |                |

### Нужно заполнить все поля, отмеченные «звездочкой»

### и придумать пароль

| ВЫБРАТЬ ОРГАНИЗАЦИЮ *<br>Самарский государственный университет путей сообщен<br>УТОЧНИТЕ ТИП ПОЛЬЗОВАТЕЛЯ * | дополнительные сведения о месте учебы, работы,<br>достижения<br>НЕ НУЖНО!                      |
|----------------------------------------------------------------------------------------------------|------------------------------------------------------------------------------------------------|
| студент Обязательно уточняем                                                                                |                                                                                                |
| Студент<br>Аспирант<br>Преподаватель<br>Сотрудник ТИП ПОЛЬЗОВАТЕЛЯ                                          | ПРИДУМАЙТЕ ПАРОЛЬ:<br>Используйте заглавные буквы и символы для безопасности<br>учетной записи |
| E-MAIL *                                                                                                    | Либо оставьте поле пустым — система сгенерирует безопасный пароль автоматически                |
| ТЕЛЕФОН                                                                                                    | ПОВТОРИТЕ ВВОД ПАРОЛЯ:                                                                         |
| +7 ()                                                                                                    | СОГЛАСЕН С УСЛОВИЯМИ ПОЛЬЗОВАТЕЛЬСКОГО                                                         |
| ДАТА РОЖДЕНИЯ                                                                                               | СОГЛАСЕН НА ОБРАБОТКУ И ХРАНЕНИЕ ПЕРСОНАЛЬНЫХ<br>ДАННЫХ                                        |
| 23.04.2001                                                                                                  | Зарегистрироваться Отмена                                                                      |

# BAXHO!

Учетная запись будет активирована после подтверждения со стороны администратора системы.

### Для поиска литературы выбрать раздел «Издания» и выбрать только доступные издания, нажать на кнопку «Применить»

| Интуитивный поиск изданий<br>ВЕСЬ КОНТЕНТ ЭБС IPR BOOKS |           |                    |              | адению         | Q личный                  | і КАБИНЕТ 🔻 | <b>ب</b> ا         |  |
|---------------------------------------------------------|-----------|--------------------|--------------|----------------|---------------------------|-------------|--------------------|--|
| издания                                                 | журналы   | АУДИО ВИДЕО        |              | видео          | Фонды                     |             | ИНФОРМАЦИЯ         |  |
| УГНП Издательства                                       | Коллекции | Расширеннь         | ій поиск I   | Интуитивный по | риск                      |             |                    |  |
| 1 Математика и механика                                 |           | Заглавие           |              | Издате         | ельство                   | Автор       |                    |  |
| )2 Компьютерные и информационные науки                  |           | Начните вво        | Начните ввод |                | Начните ввод              |             | Начните ввод       |  |
| 3 Физика и астрономия<br>4 Химия                        |           | Год от             | Год до       | ISBN           |                           | Тип издан   | ия                 |  |
| 5 Науки о земле                                         |           | от                 | до           | ISBN           | I                         | Уточни      | гь тип издания 🔻   |  |
| 6 Биологические науки                                   |           | Целевое назн       | ачение       | Допол          | нительно                  | Подборки    | изданий            |  |
| 7 Архитектура                                           |           | Высшее образование |              | • Отоб         | Отображать художественн 🔻 |             | Подборки изданий 👻 |  |
| 8 Техника и технологии строи                            | гельства  | Доступность и      | 13даний      | Дейсте         | зия                       |             |                    |  |
|                                                         |           |                    |              |                |                           |             |                    |  |

Отобразятся все наименования, которые входят в доступную коллекцию

### Для чтения книги

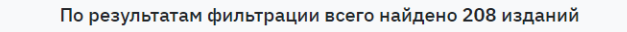

Не нашли то, что искали?

Предыдущая 1 2 3 4 5 6 ... 10 11 Следующая

IPR MEDIA

<u>График движения поездов. В 2 частях. Ч. 1. Монография</u> Левин Д.Ю.

#### 2022, Ай Пи Ар Медиа

Данная монография — фундаментальный труд, в котором всесторонне рассмотрены развитие, теория и практика разработки графика движения, проблемы его выполнения, обеспечения, использования, взаимодействия с показателями эксплуатационной работы, значение и место в перевозочном процессе и деятельности жел...

🛧 В ИЗБРАННОЕ

K 🖇

K S

#### <u>График движения поездов. В 2 частях. Ч. 2. Монография</u> Левин Д.Ю.

#### 2022, Ай Пи Ар Медиа

🚖 В ИЗБРАННОЕ

Данная монография — фундаментальный труд, в котором всесторонне рассмотрены развитие, теория и практика разработки графика движения, проблемы его выполнения, обеспечения, использования, взаимодействия с показателями эксплуатационной работы, значение и место в перевозочном процессе и деятельности жел...

### Затем на кнопку «Читать»

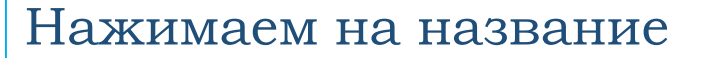

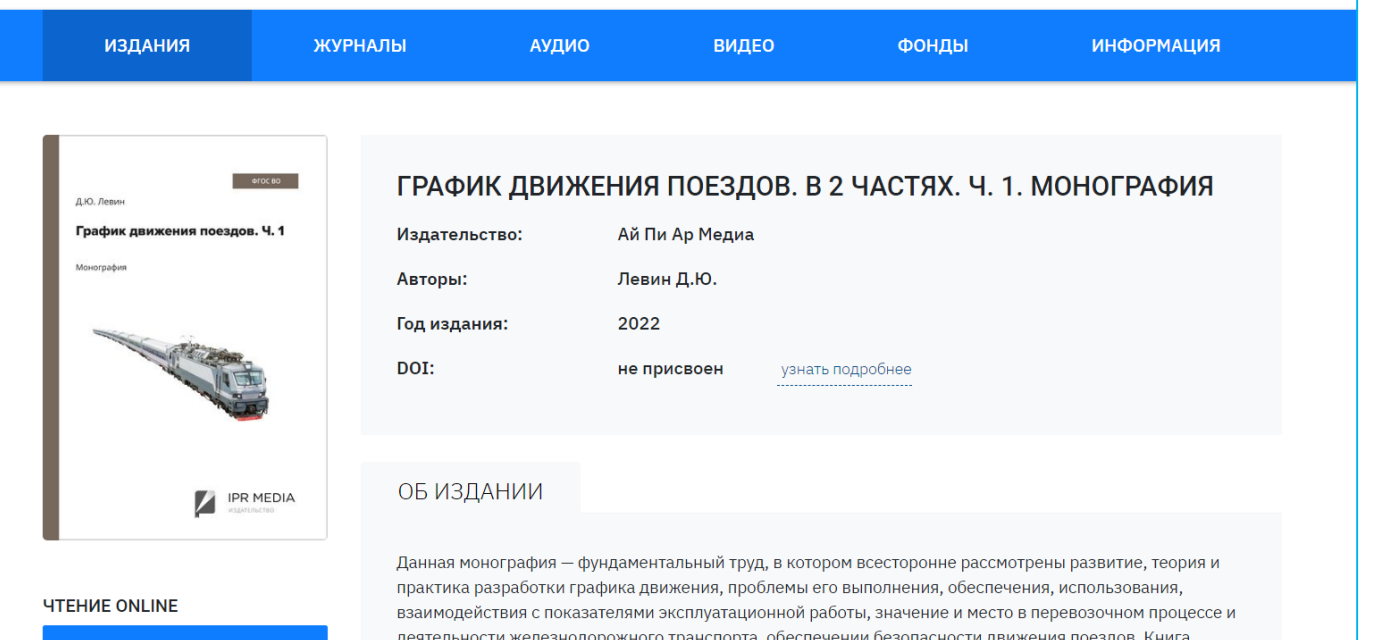

#### читать РЕЙТИНГ ИЗДАНИЯ

далыа нолография - фундаленновный руд экоторон рессторонно ресспортно ресспортна разработки графика движения, проблемы его выполнения, обеспечения, использования, взаимодействия с показателями эксплуатационной работы, значение и место в перевозочном процессе деятельности железнодорожного транспорта, обеспечении безопасности движения поездов. Книга предназначена инженерно-техническим и научным работникам железнодорожного транспорта, студентам направления подготовки 23.03.01 «Технология транспортных процессов», изучающим дисциплину «Организация движения поездов», и аспирантам вузов.

### Работа с книгой

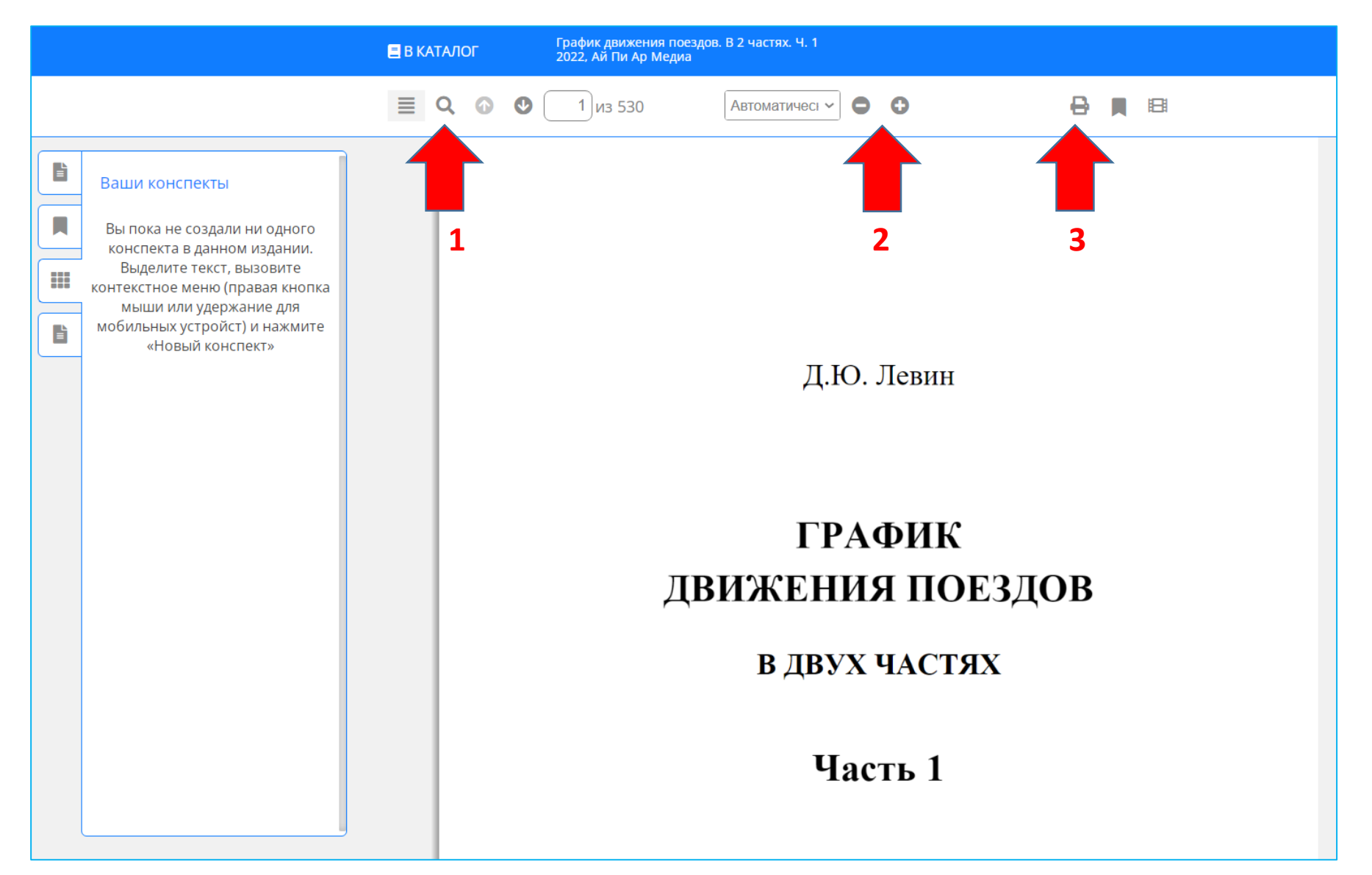

При работе с книгой Вы можете:

- Искать нужную информацию по тексту
- Увеличивать или уменьшать шрифт
- Можете распечатать не более 20% текста документа.

# Цифровая научная библиотека СамГУПС поздравляет наших читателей с успешной регистрацией в ЭБС Лань!

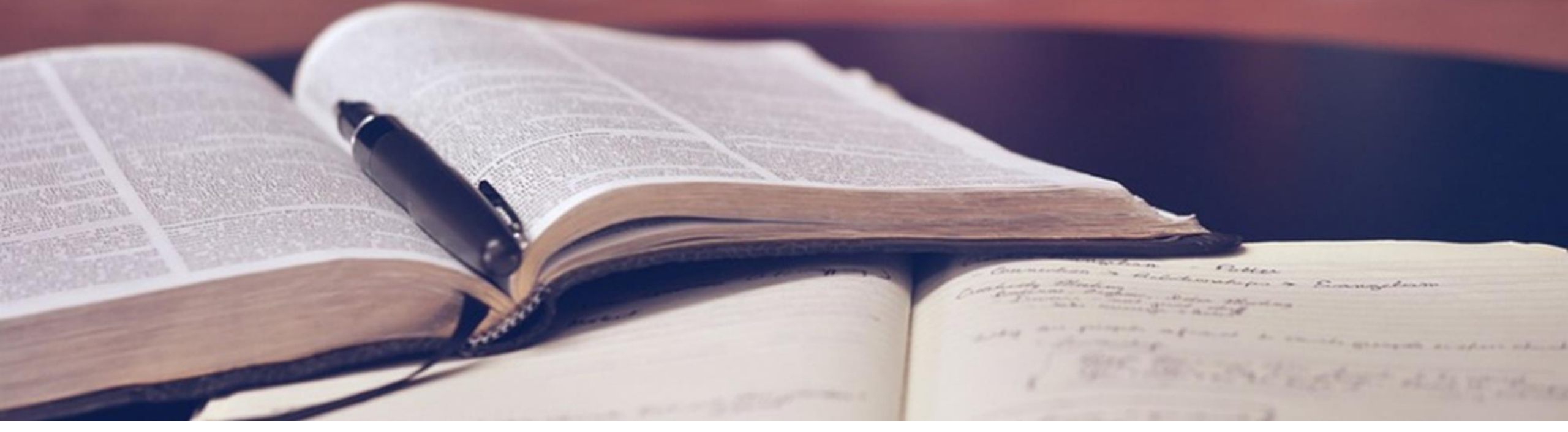

Кроме электронных библиотечных систем в СамГУПС большой фонд печатных книг. Мы работаем для вас с понедельника по четверг с 9.00 до 17.00, в пятницу с 9.00 до 16.00. Последняя пятница каждого месяца – санитарный день!

По всем вопросам обращаться по адресу <u>lib@samgups.ru</u> или в группу вКонтакте <u>https://vk.com/ntbsamgups</u>

### Мы всегда рады вам!